You can display system information for Transfer Appliance, including name, GUID, software version, hardware serial ID, and network configuration.

- 1. Open Transfer Appliance Console User Interface.
- 2. Sign in with the capture user account and password.
- 3. Select **Display System Information** from Transfer Appliance main menu and press **Enter**.

Other configuration tasks available include:

- <u>Test network connectivity</u> (/transfer-appliance/docs/2.0/testing-network-connectivity)
- <u>Display network configuration</u> (/transfer-appliance/docs/2.0/displaying-network-configuration)
- <u>Reset the capture user password</u> (/transfer-appliance/docs/2.0/resetting-password)